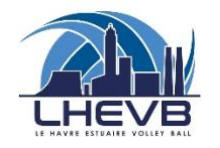

## TUTORIEL POUR LE SITE ET L'APPLI DU CLUB

LHEVB.FR

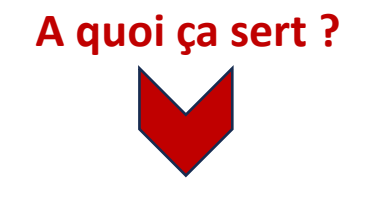

# M'INFORMER

- Matchs
- Entraînements
- Tournois
- Vie du club

# COMMUNIQUER

- Entraîneurs
- Autres joueurs

## **DEUX SOLUTIONS :**

#### 1. <u>Le site du club</u>

- a. Rendez vous sur www.lhevb.fr
- b. Cliquez sur « Se connecter » puis sur « Créer un com
- c. Rentrez vos informations personnelles et validez
- d. Le système vous demande de participer au site du cl
- e. Vous recevrez un mail de confirmation

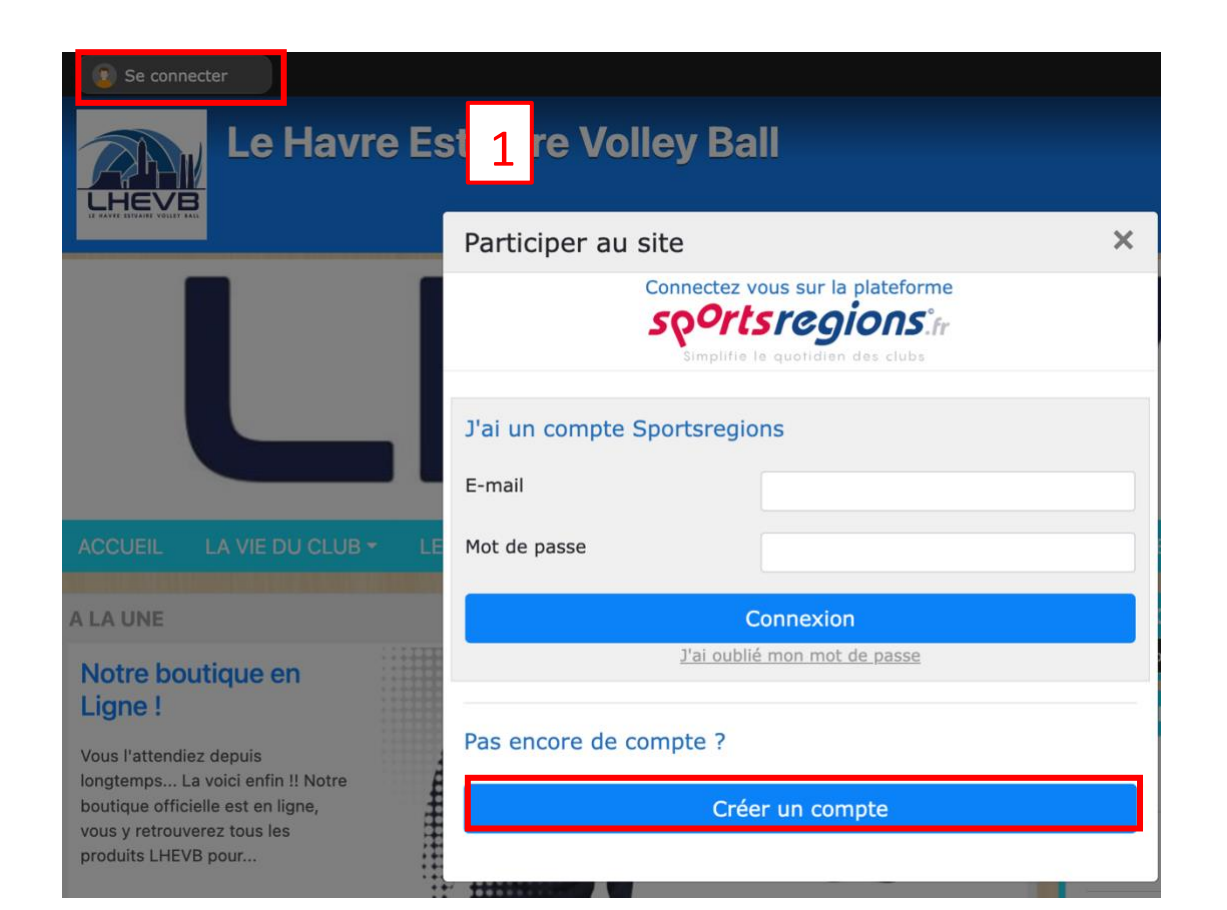

|                                                                  | Participer au site                                                                                                    |                                                                                                    | ×      |  |  |  |  |  |  |
|------------------------------------------------------------------|----------------------------------------------------------------------------------------------------|----------------------------------------------------------------------------------------------------|--------|--|--|--|--|--|--|
|                                                                  | Connectez<br>Spor                                                                                                    |                                                                                                    |        |  |  |  |  |  |  |
| ompte »                                                          | Simplifie le quotidien des clubs                                                                                                    |                                                                                                    |        |  |  |  |  |  |  |
|                                                                  | Créer un compte                                                                                                    |                                                                                                    | 2      |  |  |  |  |  |  |
| club                                                             | Nom                                                                                                    |                                                                                                    |        |  |  |  |  |  |  |
|                                                                  | Prénom                                                                                                    |                                                                                                    |        |  |  |  |  |  |  |
|                                                                  | Date de naissance                                                                                                    | jj/mm/aaaa                                                                                                    |        |  |  |  |  |  |  |
|                                                                  | E-mail                                                                                                    |                                                                                                    |        |  |  |  |  |  |  |
|                                                                  | Mot de passe                                                                                                    |                                                                                                    |        |  |  |  |  |  |  |
|                                                                  | Confirmer                                                                                                    |                                                                                                    |        |  |  |  |  |  |  |
|                                                                  | J'accepte les conditions générales d'utilisation de la plateforme<br>Sportsregions                                                                                                    |                                                                                                    |        |  |  |  |  |  |  |
|                                                                  | Créer un compte                                                                                                    |                                                                                                    |        |  |  |  |  |  |  |
|                                                                  |                                                                                                    |                                                                                                    |        |  |  |  |  |  |  |
| I                                                                |                                                                                                    |                                                                                                    |        |  |  |  |  |  |  |
| Participe                                                        | r au site                                                                                                    |                                                                                                    | ×      |  |  |  |  |  |  |
| Participe                                                        | r au site<br>Connectez vous s                                                                                                    | ur la plateforme                                                                                                    | ×      |  |  |  |  |  |  |
| Participe                                                        | r au site<br>Connectez vous s<br>Sportsro                                                                                                    | ur la plateforme                                                                                                    | ×      |  |  |  |  |  |  |
| Participe                                                        | r au site<br>Connectez vous s<br>Soports roo<br>Simplifie le quo                                                                                                    | ur la plateforme<br>Soions.fr<br>idien des clubs                                                                      | ×      |  |  |  |  |  |  |
| Participe<br>Votre parti                                         | r au site<br>Connectez vous s<br>Simplifie le quo<br>cipation sur ce site                                                                                                    | ur la plateforme<br>Soions îr<br>idien des clubs                                                                      | 3      |  |  |  |  |  |  |
| Participe<br>Votre parti                                         | r au site<br>Connectez vous s<br>Simplifie le quo<br>cipation sur ce site<br>e de transmettre au club                                                                                        | ur la plateforme<br>BOIONS.fr<br>idien des clubs                                                                      | 3      |  |  |  |  |  |  |
| Votre parti<br>J'accepte<br>les inform<br>(nom, ema              | r au site<br>Connectez vous s<br>Simplifie le quo<br>Simplifie le quo<br>cipation sur ce site<br>e de transmettre au club<br>nations de mon compte p<br>ail, adresse, téléphone et p         | ur la plateforme<br>BOIONS.fr<br>idien des clubs                                                                      | 3      |  |  |  |  |  |  |
| Votre parti<br>J'accepte<br>les inform<br>(nom, ema<br>Je ne sou | r au site<br>Connectez vous s<br>Simplifie le quo<br>cipation sur ce site<br>e de transmettre au club<br>nations de mon compte p<br>ail, adresse, téléphone et p<br>unaite pas transmettre c | ur la plateforme<br><b>Soions</b> .fr<br>idien des clubs<br>personnel<br>noto de profil)<br>es informations pour l'in | X<br>3 |  |  |  |  |  |  |

## 2. <u>L'application SportsRégions</u>

- a. Téléchargez l'application sur votre smartphone
- b. Cliquez sur « S'inscrire »
- c. Remplissez vos informations personnelles
- d. Utilisez la touche « Cherchez un club » et au Havre, cherchez LHEVB
- e. Cliquez sur « Voir le club » puis sur « Partager son profil avec le club ».

**DISPONIBLE SUR** 

**GOOGLE PLAY** 

TÉLÉCHARGER DANS

l'App Store

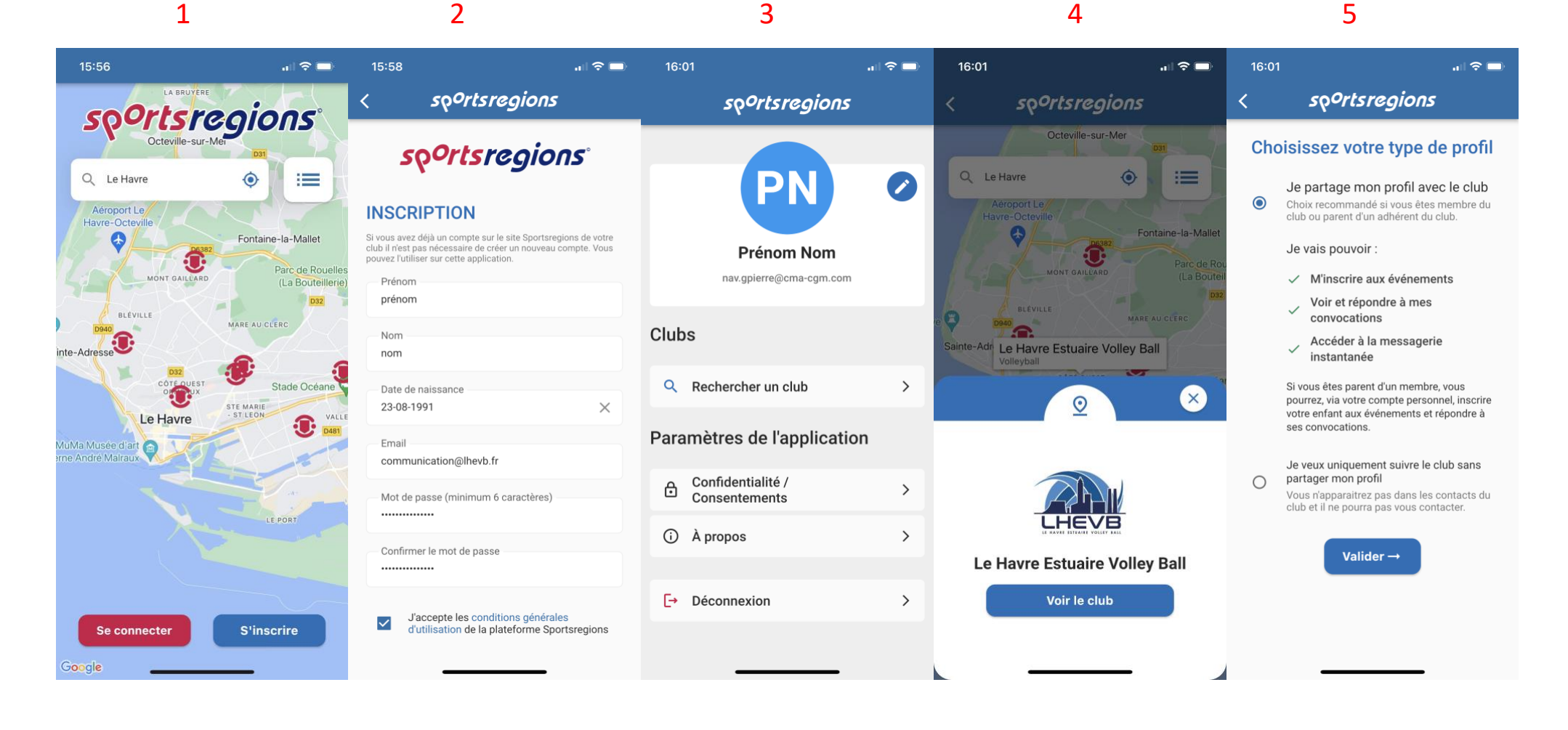

### Une fois inscrit sur le site

- ✓ Votre entraineur valide votre inscription et vous ajoute dans votre/vos équipe(s).
- ✓ Vous indiquez votre présence ou non aux compétitions, entraînements, stages.
- ✓ Vous tchattez avec les membres de votre équipe
- ✓ Vous voyez les points et heures de rendez-vous et pouvez proposer des places de transport.

| 16                      | :05                          |              |           |                  |                       | · 🗆 ج     | 16:05              | .ul 🗢 🗖            |             |                                        | 📲 5G 💋             | 14:51                 |                                 | 📶 5G 🚺             |         |               | 📲 5G 💋  |
|-------------------------|------------------------------|--------------|-----------|------------------|-----------------------|-----------|--------------------|--------------------|-------------|----------------------------------------|--------------------|-----------------------|---------------------------------|--------------------|---------|---------------|---------|
|                         |                              | spor         | tsreg     | gions            |                       | ≣         | <b>C</b> ÉVÈNEMENT | $\odot$            | <           | ÉVÈNEMENT                              | $\odot$            | <                     | ÉVÈNEMENT                       | $\odot$            | <       | MESSAGERIE    | $\odot$ |
| <                       |                              | août 2023 >  |           | >                | Entrainement test     |           | Infos              | Participants (1/1) | Covoiturage | Infos                                  | Participants (1/1) | Covoiturage           | <b>PNM</b><br>Le Havre Est      | uaire Volley Ball  |         |               |         |
| <b>lun.</b><br>31       | mar.<br>1                    | mer.<br>2    | jeu.<br>3 | ven.             | sam.<br>5             | dim.<br>6 |                    |                    | Match to    | <b>est</b><br>redi 09 août 2023, de 20 | Dh à 22h15         | Rei<br>(G             | ndez-vous cove<br>Symnase Louis | oiturage<br>Blanc) |         |               |         |
| 7                       | 8                            | 9            | 10        | 11               | 12                    | 13        | Vous êtes convoqué |                    | 🎯 Vou       | s êtes convoqué                        |                    | 108 Rue L<br>76600 Le | ouis Blanc<br>Havre             |                    |         |               |         |
| 14                      | 15                           | 16           | 17        | 18               | 19                    | 20        | En attente         | 2 😣                | 🗸 Jes       | erai présent                           | Annuler            | à 18:00               |                                 | <u> </u>           |         |               |         |
| 21                      | 22                           | 23           | 24        | 25               | 26                    | 27        |                    |                    |             |                                        |                    |                       |                                 |                    |         |               |         |
| 28                      | 29                           | 30           | 31        | 1                | 2                     | 3         | PNM                |                    | Rendez      | -vous covoitur                         | age                |                       |                                 |                    |         |               |         |
|                         | Voir toutes mes convocations |              | is →      | Entrainement PNM | (Gymnase Louis Blanc) |           |                    |                    |             |                                        |                    |                       |                                 |                    |         |               |         |
| J-3                     |                              |              |           |                  |                       |           | <b>Q</b> 0         | <                  | <u> </u>    | ie Louis Blanc - 76600 L               | e Havre à 18:00.   |                       |                                 |                    |         |               |         |
| Entrainement test       |                              |              |           | J'ai be          | esoin de 🛛 Je         | e propose |                    |                    |             |                                        |                    |                       |                                 |                    |         |               |         |
| 🛱 Le lundi 07 août 2023 |                              |              |           |                  |                       |           |                    |                    |             |                                        |                    |                       |                                 |                    |         |               |         |
| Ū 20                    | ):00 à 22                    | 2:00         |           |                  |                       |           |                    |                    | 0 1         | 2 3 4                                  | 5 6 7              |                       |                                 |                    |         |               |         |
| Souha                   | aitez-vou                    | us participe | er ? :    |                  |                       |           |                    |                    |             | place                                  |                    |                       |                                 |                    |         |               |         |
| ×                       | En atte                      | ente         | Ç         |                  |                       |           |                    |                    | Match test  |                                        |                    |                       |                                 |                    |         |               |         |
| Acc                     | ີ <b>ປ</b><br>:ueil          | Calendri     | er I      | Dessages         | N                     | /lenu     |                    |                    | <b>Q</b> 0  |                                        | <                  |                       |                                 |                    | GIF GIF | Votre message | >       |
|                         |                              | _            |           |                  |                       |           |                    |                    |             |                                        | _                  |                       |                                 | _                  |         |               |         |